#### SISTEM eCUTI

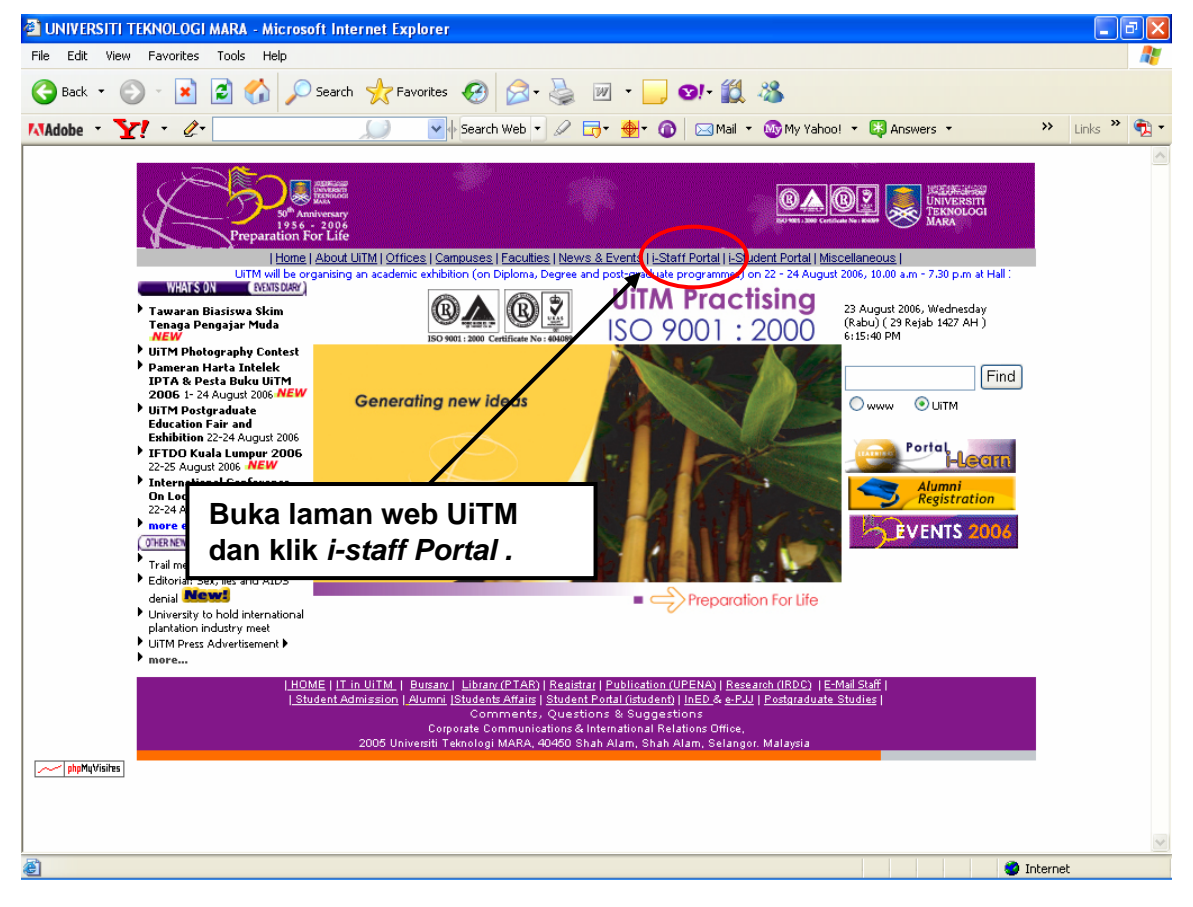

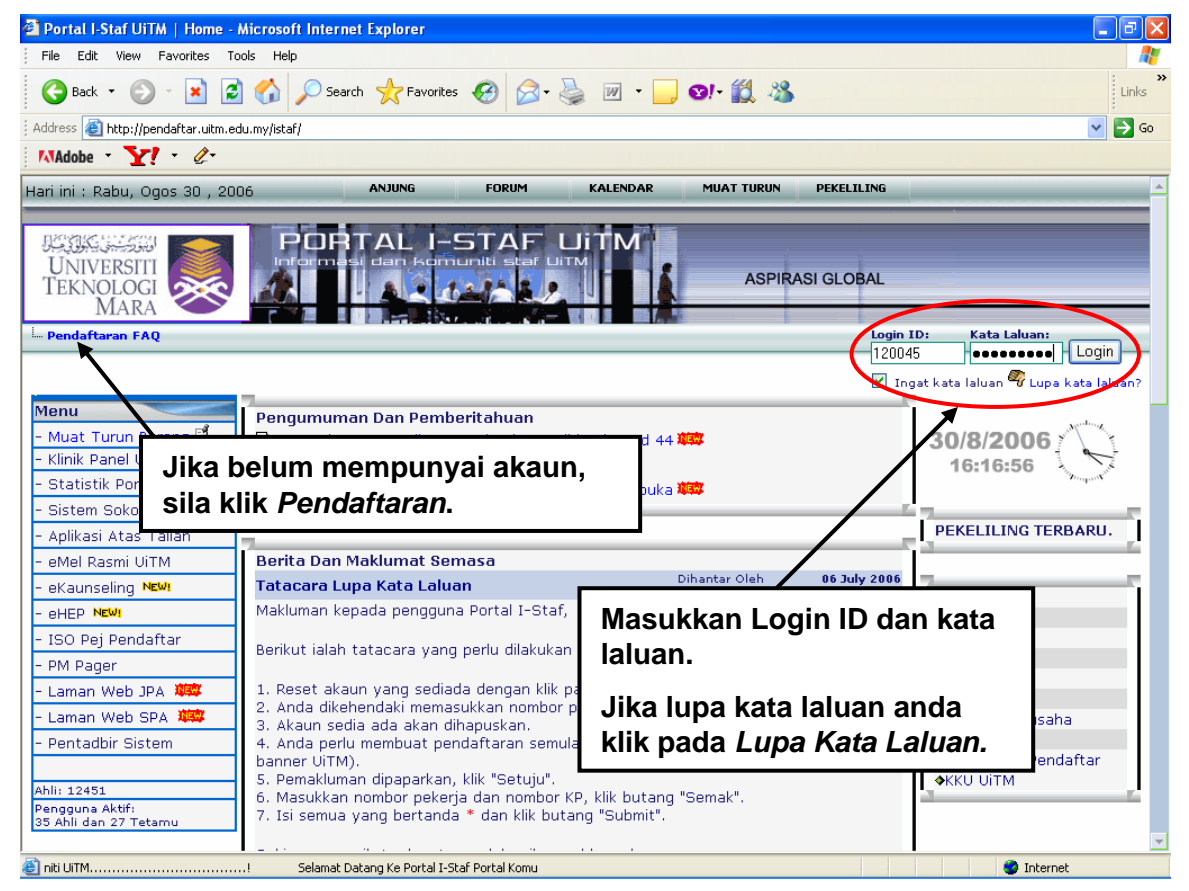

HAKCIPTA © 2006 STARS-JASIS, PSMB UITM SHAH ALAM

MUKA SURAT 1/10

#### SISTEM eCUTI

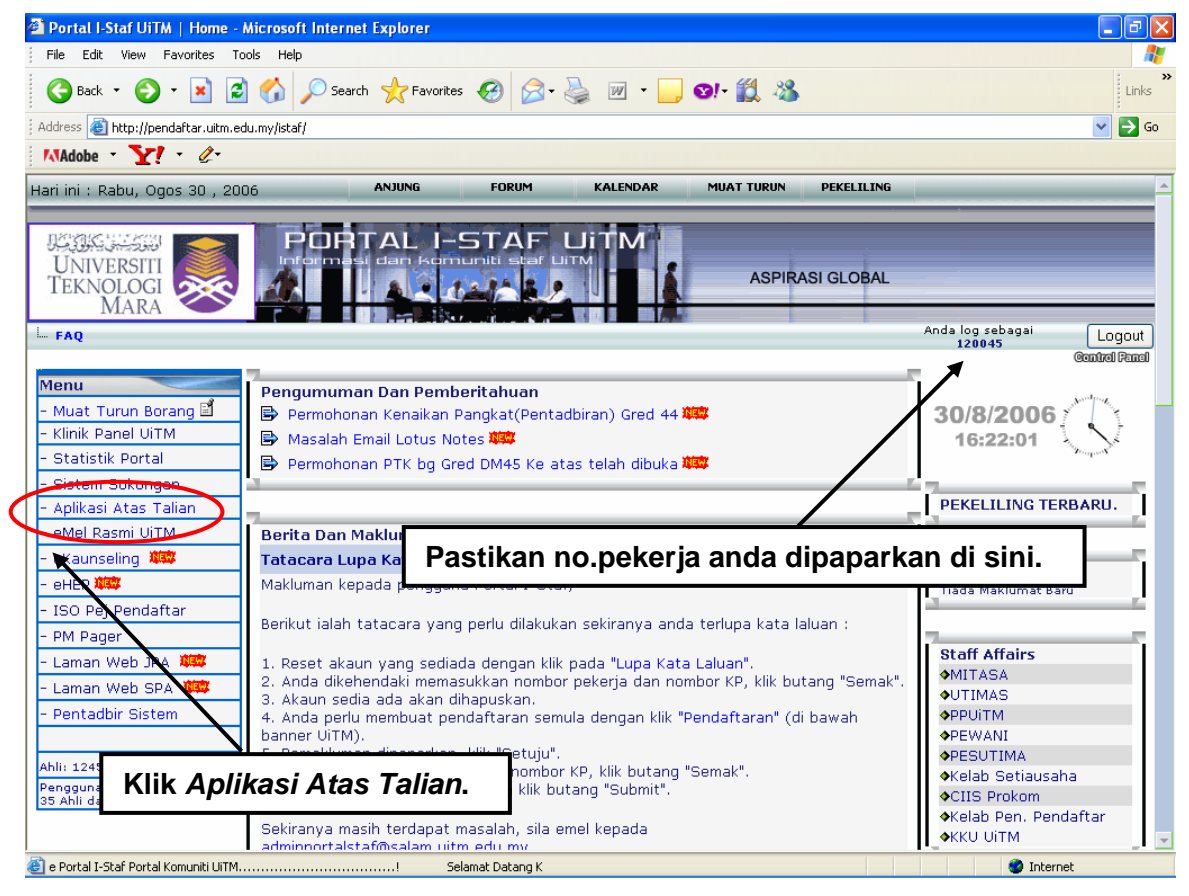

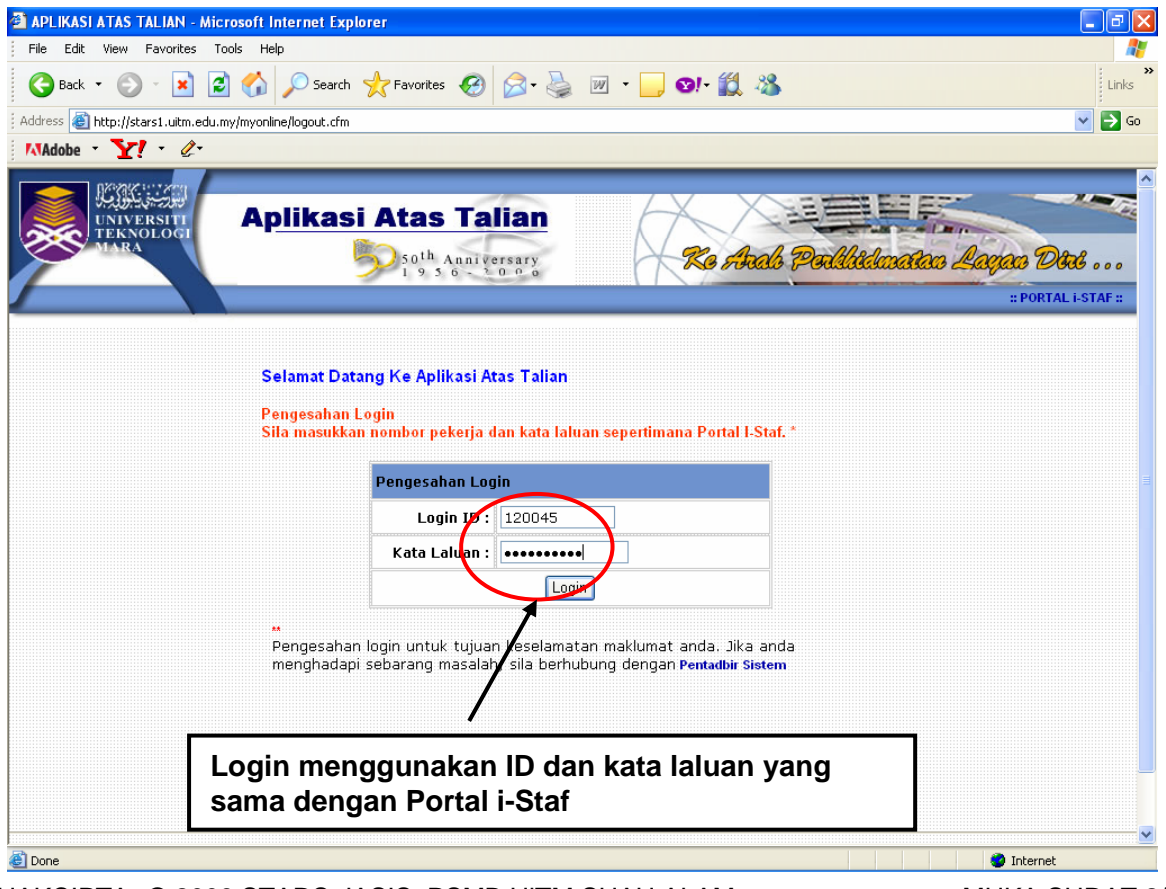

MUKA SURAT 2/10

### SISTEM eCUTI

#### MANUAL PENGGUNA

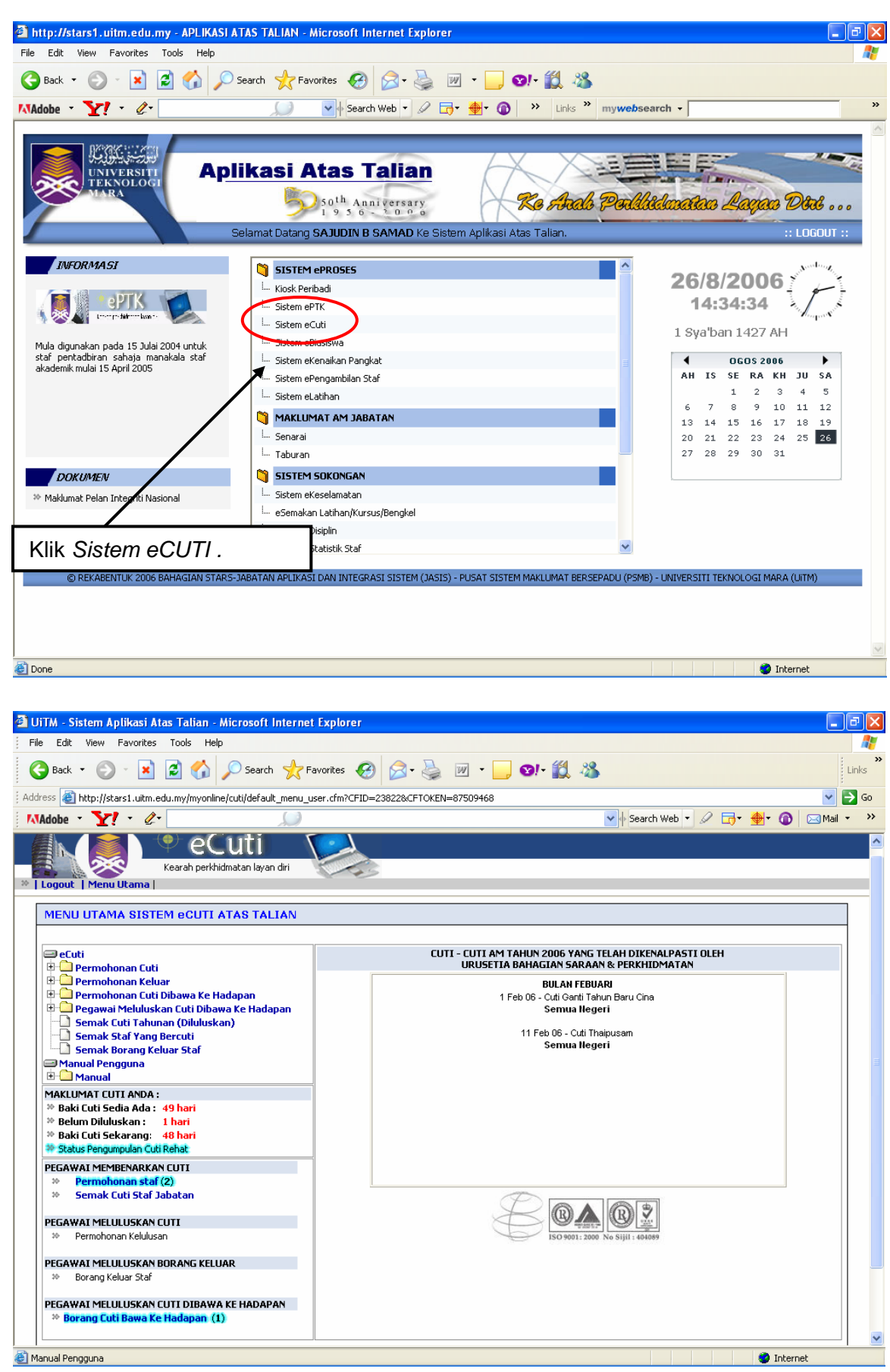

HAKCIPTA © 2006 STARS-JASIS, PSMB UITM SHAH ALAM

MUKA SURAT 3/10

| UiTM - Sistem Aplikasi Atas Talian - Microsoft Internet Ex            | plorer                                                                                                    |               |
|-----------------------------------------------------------------------|----------------------------------------------------------------------------------------------------|---------------|
| File Edit View Favorites Tools Help                                   |                                                                                                    |               |
| 🌀 Back 🔹 🔘 🔹 😰 🏠 🔎 Search 📌 Favor                                     | tes 🚱 🍰 🐷 🛛 🔛 😢 🗱 🦓                                                                                             | »<br>Links    |
| Address 🕘 http://stars1.uitm.edu.my/myonline/cuti/default_menu_user.o | fm?CFID=23822&CFTOKEN=87509468                                                                                  | 🗸 🄁 Co        |
| MAdobe - Y - Q-                                                       | 🗸 🔶 Search Web 🔻 🖉 📑 🗸 🔶                                                                                        | ) 🖂 Mail 🗸 >> |
|                                                                       |                                                                                                    |               |
|                                                                       |                                                                                                    |               |
| Kearah perkhidmatan layan diri                                        | The second second second second second second second second second second second second second second second se |               |
| erre l'ogout   Menu utama                                             |                                                                                                    |               |
| MENU UTAMA SISTEM eCUTI ATAS TALIAN                                   |                                                                                                    |               |
|                                                                       |                                                                                                    |               |
| Caller Cutti                                                          | CUTI - CUTI AM TAHUN 2006 YANG TELAH DIKENALPASTI OLEH                                                          |               |
| Permohonan Cuti                                                       | URUSETIA BAHAGIAN SARAAN & PERKHIDMATAN                                                                         |               |
| 🗄 🕒 Permohonan Cuti Bibawa Ke Hadapan                                 | BULAN FEBUARI<br>1 Feb 06 - Cuti Ganti Tahun Baru Cina                                                          |               |
| 🗄 🧰 Pegawai Meluluskan Coti Dibawa Ke Hadapan                         | Semua Negeri                                                                                                    |               |
| Semak Cuti Tahunan (Dilulusken)                                       | 11 Feb 06 - Cuti Thaipusam                                                                                      |               |
| Semak Borang Keluar Staf                                              | Semua Negeri                                                                                                    |               |
| Manual Pengguna                                                       |                                                                                                    | =             |
|                                                                       | Klik Isi Borang Cuti Rehat                                                                                      |               |
| * Baki Cuti Sedia Ada : 49 hari                                       | Rink for Borang Out Ronat :                                                                                     |               |
| 🏁 Belum Diluluskan : 🛛 1 hari                                         |                                                                                                    |               |
| * Baki Cuti Sekarang: 48 hari                                         |                                                                                                    |               |
| DEGAWAT MEMBENADIYAN CUTT                                             |                                                                                                    |               |
| <ul> <li>Permohonan staf (2)</li> </ul>                               |                                                                                                    |               |
| 🄅 Semak Cuti Staf Jabatan                                             | PART                                                                                                    |               |
| PEGAWAI MELULUSKAN CUTI                                               |                                                                                                    |               |
| >>> Permohonan Kelulusan                                              | ISO 9001: 2000 No Sijil : 404089                                                                                |               |
| PEGAWAT MELLILLISKAN BORANG KELLIAR                                   |                                                                                                    |               |
| * Borang Keluar Staf                                                  |                                                                                                    |               |
| DECAWAT MELULICKAN CUTT DIDAWA KE HAD ADAN                            |                                                                                                    |               |
| * Borang Cuti Bawa Ke Hadapan (1)                                     |                                                                                                    |               |
|                                                                       |                                                                                                    | ~             |
| Manual Pengguna                                                       | 🙆 Inte                                                                                                    | rnet          |

# Skrin Borang Permohonan Cuti Rehat Secara Online dipaparkan :

| JiTM - Sistem Aplikasi Atas Talian - Nicrosoft Internet Explorer                                                                                                    |                                       |
|----------------------------------------------------------------------------------------------------|---------------------------------------|
| i Edit Wew Pavoritas Tools Help                                                                                                    | <b>#</b>                              |
| ) Back + 🐑 · 🖹 😰 🏠 🔎 Search 👷 Forontes 🚱 😥 - 🌺 🔟 + 🛄 🍕 🎎 🦓                                                                                                    |                                       |
| 🚥 🔊 http://stars.uitn.edu.ny/nyonine/cuti/nohon_cuti.chn                                                                                                    | 🛩 💽 Ga Links <sup>3</sup>             |
| ldobe - 🍸 - &- 🔹 Search - 🗊 - 👘 - 🖾 Mail - 🕲 My Yahool - 🗟 Games - 🦪 News -                                                                                                    | 🙀 Movies + 🧟 Auctions + 😹 Finance + 😕 |
| ogle - 💽 Search - 🍘 🧭 👰 92 blocked 🦉 Check 🔍 AutoLink 🗐 Autorit 🚾 Option                                                                                                    | ni <i>(</i> )                         |
| My Online<br>Kosch perkidmetanlayan da                                                                                                    |                                       |
| Mene eCuti<br>Permohonan Cuti Secara Atas Talian<br>DED MOHONIANI CI ITT DEHAT                                                                                                    |                                       |
| PERMUTUNAN CUTI KETIA I<br>A. IINTIK KECINAAN KETIA JABATAN/BAHAGIAN/FAKILIT/CAWANGAN                                                                                                    |                                       |
| Pemohon masih mempunyai hak cuti sebanyak 14 hari termasuk <u>cuti yang belum diluluskan untuk perkhidmatan</u>                                                                                                    | tahun 2005                            |
| Jumlah outi yang balum diluluskan : 0 hari<br>Pegawai Bertugas : NORHASINAH BT HASHIM Klik butang V un                                                                                                    | tuk memaparkan                        |
| S. UNTUK DIPENUNI OLEN PENONON Kalandar dan milih (                                                                                                    | tarikh mula horouti                   |
| Katua Jabatan/Bahagian/Fakulti/Cawangan : Katendar dan pinin d                                                                                                    | larikh mula berculi                   |
| Jenis Cuti Cuti Nehat 🛩                                                                                                    |                                       |
| Saya ingin memohon cuti mulai 🛛 🛛 hip pa                                                                                                    |                                       |
| Name Periodion         SURRA Bill         Namember         2005         >           Jawatan         PEK. PE GAL         Ala Tan Sei Rabu Kha Jum Sab         >           Jabatan         PUSAT 515         30         31         1         2         3         4           Alamat Bercuti/<br>No Telefon         15/11/200         13         14         15         17         18         19           Pegawai Yang Neklukan Cuti:         20         21         22         13         24         25         26           Semak Cuti         Reset         4         5         6         7         9         10         10         10           **Ndk Butong =Semak Cuti:         Harri Init: November 15, 2005         Harri Init: November 15, 2005         10         10         10 |                                       |
|                                                                                                    |                                       |

HAKCIPTA © 2006 STARS-JASIS, PSMB UITM SHAH ALAM

MUKA SURAT 4/10

### SISTEM eCUTI

#### MANUAL PENGGUNA

| New Series introductive field before and de<br>• ¥ • 2- • • Sand • • • • • • • • • • • • • • • • • • •                                                                                                    | ere - pel reco |
|----------------------------------------------------------------------------------------------------|----------------|
| - Y                                                                                                    | are - al reco  |
| Mug. Craline<br>Mug. Craline<br>Mand perfolds size loss all                                                                                                    |                |
| Ny Caline<br>Internet pertitionale loss at                                                                                                    |                |
| a (Mana Rana)                                                                                                    |                |
| er (Manus Manus)                                                                                                    |                |
|                                                                                                    |                |
| - Cuil                                                                                                    |                |
| mohanan (su) sacara 4/ac talah                                                                                                    |                |
|                                                                                                    |                |
|                                                                                                    |                |
| PERMOHONAN CUTI REHAT                                                                                                    | estado -       |
| Protection and the second states (weather second states and second states and second second s                                                                                                    | nuun           |
| Junia dat pergister dita dan 18 her memaparkan kalend                                                                                                    | dar dan        |
| Protect Letage - Separate Annual pilih tarikh akhir b                                                                                                    | ercuti         |
|                                                                                                    |                |
| Ketsa Jahake/Bahapa NYakatA/Cavangan :                                                                                                    |                |
| instant instants                                                                                                    |                |
| Sees inght memotics and mules (34/31/2005) (alting pa                                                                                                    |                |
|                                                                                                    |                |
| C Revenuer - 20 - 5                                                                                                    |                |
| Rama Parvator SLARA CHITI A MAG SIFTAN                                                                                                    |                |
| Name Parentes SLREA (1917) ANNAL SLPTAN C Provider - 20 - 2                                                                                                    |                |
| Name Pervaltor<br>Somotor<br>Jaki kay<br>Alta T Sister Healthan Solerian<br>Jaki kay<br>Alta T Sister Healthan Solerian<br>Jaki Kay<br>Alta T Sister Healthan Solerian<br>Jaki Kay<br>Alta T Sister Healthan Solerian<br>Jaki Kay<br>Alta T Sister Healthan Solerian<br>Jaki Kay<br>Alta T Sister Healthan Solerian<br>Jaki Kay<br>Alta T Sister Healthan Solerian<br>Jaki Kay<br>Alta T Sister Healthan Solerian<br>Jaki Kay<br>Alta T Sister Healthan Solerian<br>Jaki Kay<br>Alta T Sister Healthan Solerian<br>Jaki Kay<br>Alta T Sister Healthan Solerian<br>Jaki Kay<br>Jaki Kay |                |
| Rame Persentor     SLEVE A CENTLA ANNO SUPERI     C     Reventor     227     50       Somdon     PEM PECANAC DISTEN MALLMAT DESCENT     Aline State State St                                                                                                    |                |
| Rame Parent for<br>Somotori<br>Jakuter     SLREA CANTLA ANNO SUPERI<br>PCA PECANAC DISTENT MANULANT<br>SANAC DISTENT MANULANT<br>SANAC DISTENT<br>SANAC DISTENT MANULANT<br>SANAC DISTENT MANULANT<br>SANAC                                                                                                    |                |
| Name     Statistic     Statistic     Statistic     Statistic     Statistic     Statistic       Manual Bernshill     Reference     20/11/20201     10     10     10     10     10       Name     Manual Bernshill     20/11/20201     10     10     10     10     10       Tarishin Hermatine     20/11/20201     20     20     20     20     20     20                                                                                                    |                |

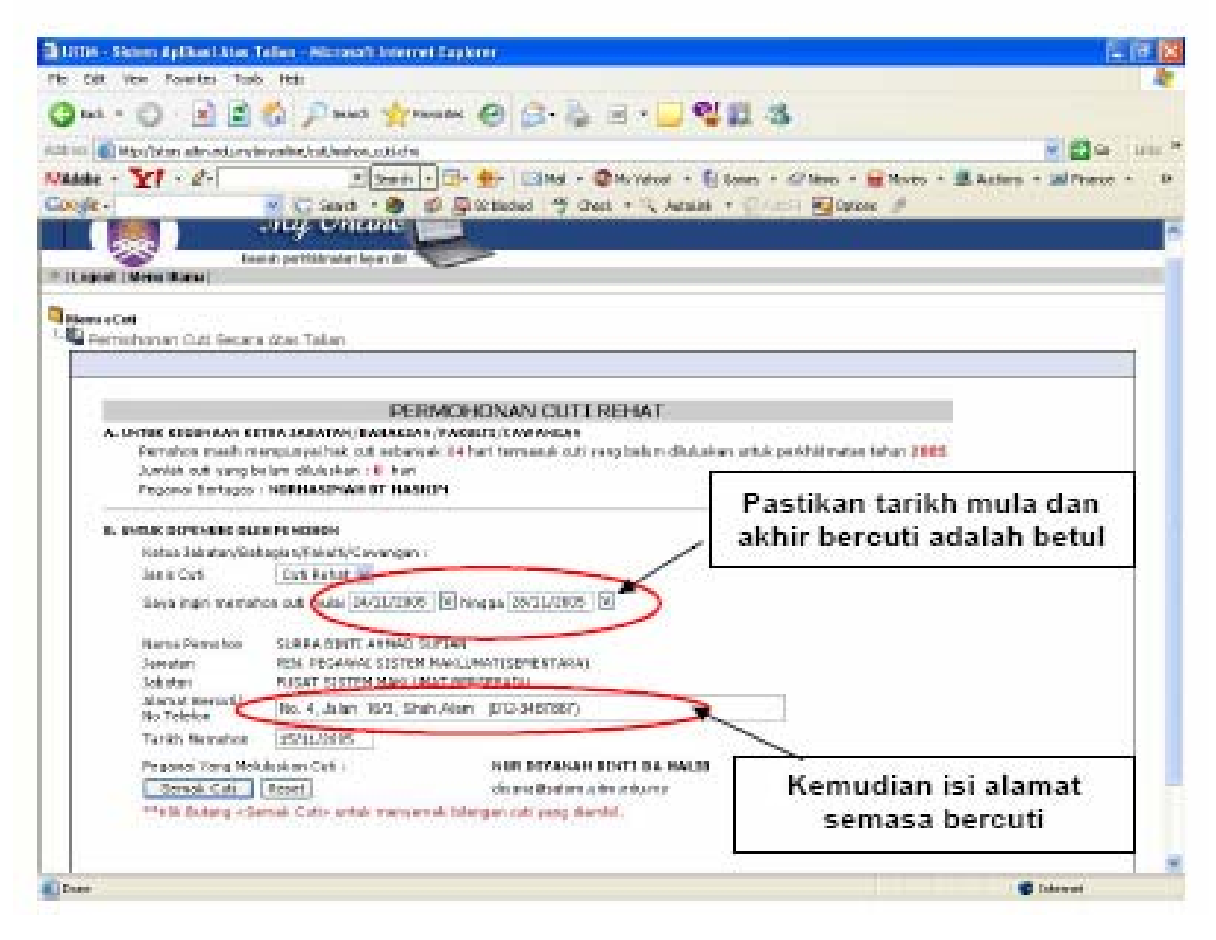

HAKCIPTA © 2006 STARS-JASIS, PSMB UITM SHAH ALAM

MUKA SURAT 5/10

| kta                                                       |
|-----------------------------------------------------------|
|                                                           |
|                                                           |
| Plates - Antiero - pl Prenet - 24                         |
| n #                                                       |
|                                                           |
|                                                           |
|                                                           |
| * 2965                                                    |
|                                                           |
|                                                           |
| ang Semak Cuti                                            |
| ang                                                       |
| lembuat semakan                                           |
|                                                           |
|                                                           |
| dian klik Hantar                                          |
| no <i>honan</i> untuk<br>patkan kelulusan<br>gawai atasan |
| 利用                                                        |

Pastikan permohonan yang telah dihantar.

| Microso | ft Internet Explorer                    |         |
|---------|-----------------------------------------|---------|
| 2       | Adakah anda pasti untuk menghantar perm | ahanan? |
|         | OK Cancel                               |         |

Permohonan cuti anda telah dihantar kepada pegawai untuk diluluskan dan satu mesej dari eCuti dipaparkan :

| 🗄 Urth - Shien Apliker Alex Tellen - Alexand Internet Explorer                                                                                |
|----------------------------------------------------------------------------------------------------|
| Ne Dek View Forweitzs Foods Hods                                                                                                    |
| 🔾 bol - 💭 - 🗷 🖻 🐔 🔎 Seach 🔆 forentes 🚱 😥 - 🥁 💷 - 🛄 🚭 🎎 🚳                                                                                      |
| Alderso 😸 Mitse Unitara uda andira yaningkati jiwat jutisha                                                                                   |
| Midde - 💓 - d- 💌 send - 🐨 😒 - 🔅 hai - 🕲 hy takat - 🖉 ana - 🖉 hai - 🖉 hy takat - 🖉 hai - 🖉 hai - 🖉 hai -                                       |
| Google - 👻 🖸 seat - 🏟 🦪 💭 mitoited 🤭 class - 🔍 ascatt - 🗐 south 🖉 opport                                                                      |
| My Colline<br>Except (Merrillander Lyer det                                                                                                   |
| PESANAN SISTEM<br>Permohonan anda sudah di hantar kepada pegawai berkenaan.<br>Kebukten akan dimaktumkan melalus enel<br>< Ke Mises Sebekee > |
| Tanibh - 15 Hinggenber, 2005<br>di copendit: to 2004 To Bahada Stansarski utrv. Skah Alan                                                     |
| Pemberitahuan status<br>permohonan cuti.<br>Klik < <i>K</i> e <i>Menu Sebelum&gt;</i><br>untuk ke menu-menu yang<br>lain.                     |
| 20 Come                                                                                                    |

## Pengguna akan menerima emel seperti berikut :

| 🖉 Pernis Isnin Cull - Letus Hotes                                                                                                    |       |
|----------------------------------------------------------------------------------------------------|-------|
| Me Edit New Create Attorn Help 🤌 🤌 🌾                                                                                                    | 100.0 |
| \$\$\$ \$\$ \$\$ \$\$ \$\$ \$\$ \$\$ \$\$ \$\$ \$\$ \$\$ \$\$ \$\$                                                                                                    |       |
| Washapane 🥔 Dara & Safaer-Inter 🗋 Perrakaran Cuk 🗷                                                                                                    | notes |
| 🚵 📾 Ren Home 😺 Republic 😨 Pervand 🚯 Doble 😁 Folder 🔞 Doge vile 🥔 Toole                                                                                                    |       |
| administration of a set of the set of the se | - 25  |
| 101 11/19/2005 02:06 PM 00                                                                                                    |       |
| Subject Views and an                                                                                                    | ~     |
|                                                                                                    |       |
| E Slan Services                                                                                                    |       |
| Purskoboran ruci anda celah disejiwan kupaka pugawai kurkanaan ancuk tindakan pelanjutnya.                                                                                                    |       |
| Satisfaction terims much                                                                                                    |       |
| Peatedbir Sister                                                                                                    |       |
| Peastan :                                                                                                    |       |
| Persona ini dicat secara actometra cie sistem ponis senaja, sistem menerimo personana ando                                                                                                    |       |
|                                                                                                    |       |
|                                                                                                    |       |
|                                                                                                    |       |
| Maklumat permohonan cuti anda                                                                                                    |       |
| dipaparkan di dalam emel anda.                                                                                                    |       |
|                                                                                                    |       |
|                                                                                                    |       |

| 🗿 UiTM - Sistem Aplikasi Atas Talian - Microsoft Internet                                                                                                    | t Explorer                                                                                        | - 7 🛛      |
|----------------------------------------------------------------------------------------------------|---------------------------------------------------------------------------------------------------|------------|
| File Edit View Favorites Tools Help                                                                                                    |                                                                                                   |            |
| 🕞 Back 🝷 🐑 💌 😰 🏠 🔎 Search 🌟 F                                                                                                    | avorites 🚱 🔗 - 🌺 🔟 - 📴 🛛 - 🎇 🍇                                                                    | Links      |
| Address 🕘 http://stars1.uitm.edu.my/myonline/cuti/default_menu_u                                                                                                    | ser.cfm?CFID=23822&CFTOKEN=87509468                                                               | 💌 🄁 Go     |
| MAdobe * Y! * @*                                                                                                    | Search Web 🔻 🖉 🖶 🔹 🌒                                                                              | 🖂 Mail 👻 💛 |
| Cogout Menu Utama                                                                                                    |                                                                                                   |            |
| MENU UTAMA SISTEM eCUTI ATAS TALIAN                                                                                                    |                                                                                                   |            |
| Permohonan Cuti                                                                                                    | CUTI - CUTI AM TAHUN 2006 YANG TELAH DIKENALPASTI OLEH<br>URUSETIA BAHAGIAN SARAAN & PERKHIDMATAN |            |
| Permononan Keluar     Permohonan Celuar     Permohonan Celuar     Permohonan Cuti Dibawa Ke Nadapan     Pegawai Meluluskan Cuti Dibawa Ke Nadapan     Semak Cuti Tahunan (Diluluskan) | BULAN FEBUARI<br>1 Feb 06 - Cuti Ganti Tahun Baru Cina<br>Semua Negeri                            |            |
| Semak Staf Yang Bercuti<br>Semak Borang Keluar Staf                                                                                                    | 11 Feb 06 - Cuti Thaipusam<br>Semua Negeri                                                        |            |
| Manual Pengguna     Manual                                                                                                    |                                                                                                   | 3          |
| Belum Diluluskan: 1 hari     Belum Diluluskan: 1 hari     Baki Cuti Sedia Kala: 49 hari     Baki Cuti Sekarang: 48 hari     Sakus Pergumyalam Cuti Rehat                              | lik Sejarah Permohonan Cuti .                                                                     |            |
| PEGAWAI MEMBENARKAN LUTI                                                                                                    |                                                                                                   |            |
| 🌣 Semak Cuti Staf Jabatan                                                                                                    |                                                                                                   |            |
| PEGAWAI MELULUSKAN CUTI     Permohonan Kelulusan                                                                                                    | 18 0001: 200 No Sijil : 404099                                                                    |            |
| PEGAWAI MELULUSKAN BORANG KELUAR<br>Ø Borang Keluar Staf                                                                                                    | Maklumat cuti anda .                                                                              |            |
| PEGAWAI MELULUSKAN CUTI DIBAWA KE HADAPAN<br>** Borang Cuti Bawa Ke Hadapan (1)                                                                                                    |                                                                                                   |            |
| l 🔪                                                                                                    | linterr                                                                                           | net        |

# Skrin Sejarah Permohonan Cuti dipaparkan :

| Edit View I           | 'avorites Tools Help                      | The Explore                                                                  |                                                           |                                                   |
|-----------------------|-------------------------------------------|------------------------------------------------------------------------------|-----------------------------------------------------------|---------------------------------------------------|
| Rack + 🕥              | - 🖹 📓 🏠 🔎 Search 🧙                        | Fawceites 🚱 🍰 🖉 * 🗾 📽 🕯                                                      | a 38                                                      |                                                   |
| ss 🛃 http://www.      | rs.utm.edu.my/nyonine/cuti/inc_cuti_seter | ah. dha                                                                      |                                                           | 💌 🔂 🚥 🛛 Lin                                       |
| obe · Y!              | • &• - Sam                                | h 🔹 🗊 e 👫 e 🖂 Mail e 🚳 My Yahool e 🖡 Ga                                      | enen + 🦪 Nerra + 🙀 Mon                                    | ies + 🗟 Auctions + 😹 Finance +                    |
| gle -                 | 🖌 🖸 Search - 🧶                            | 🍻 👰 52 blocked 🦉 Check • 🔍 AutoLink •                                        | Autoria 💽 Options 🥔                                       |                                                   |
|                       | My Online<br>Kearah perihidmataniayan di  | <u> </u>                                                                     |                                                           |                                                   |
| enu ecuu<br>Sejarah p | mohonan cuti secara Atas Talian           | :                                                                            |                                                           |                                                   |
| Seje on Perr          | nohonan Cubi Secara Atas Talian           |                                                                              |                                                           |                                                   |
| a T                   | Tarikh Mohan                              | Tarick Darruk                                                                | 0.Jac.aat.                                                | Centur Out                                        |
| 1                     | 15-11-2005                                | 24-11-2005 Ningon 29-11-2005                                                 | a                                                         | Permotonan                                        |
| 2                     | 20-10-2005                                | 07-11-2005 hindpe 07-11-2005                                                 | 1                                                         | Diuluikan                                         |
| 3                     | 09-11-2005                                | 01-11-2005 hingpa 03-11-2005                                                 | 1                                                         | Diluluskan                                        |
|                       |                                           | Tarikh: 15 November, 2005<br>& Copyright to 2004 To Bahagian STARS-PSMB UITM | Shah Alam                                                 |                                                   |
| Klik /                | <i>Menu eCuti</i> untu<br>krin Menu Utama | k ke permoho<br>masih d<br>kebe                                              | buat semaka<br>onan cuti and<br>iperingkat penaran atau k | n status<br>da sama ada<br>ermohonan,<br>elulusan |

| 🗿 UiTM - Sistem Aplikasi Atas Talian - Microsoft Interne                                                                                                    | t Explorer                                                                                                    | . 7 🗙    |
|----------------------------------------------------------------------------------------------------|----------------------------------------------------------------------------------------------------|----------|
| File Edit View Favorites Tools Help                                                                                                    |                                                                                                    |          |
| 🕞 Back 🝷 🐑 👻 😰 🏠 🔎 Search 🤺 F                                                                                                    | avorites 🚱 🔗 - 嫨 📨 - 📃 👀 - 🏭 🦓                                                                                       | Links    |
| Address 💩 http://stars1.uitm.edu.my/myonline/cuti/default_menu_u                                                                                                    | user.cfm?CFID=23822&CFTOKEN=87509468                                                                                 | 🔁 Go     |
| MAdobe - Y - 2-                                                                                                    | 🗸 🔶 Search Web 🔻 🖉 🥁 🛪 🔞 🖂 Ma                                                                                        | il + →   |
| Cogout Menu Utama                                                                                                    |                                                                                                    | <u>~</u> |
| MENU UTAMA SISTEM eCUTI ATAS TALIAN                                                                                                    |                                                                                                    |          |
| ⊜ eCuti<br>⊕                                                                                                    | CUTI - CUTI AM TAHUN 2006 YANG TELAH DIKENALPASTI OLEH<br>URUSETIA BAHAGIAN SARAAN & PERKHIDMATAN                    |          |
| Permononan Keluar     Permononan Keluar     Permononan Cuti Dibawa Ke Hadapan     Perawai Meluluskan Cuti Dibawa Ke Hadapan     Semak Luti Jahuran (Dudusen)     Semak Staf Yang Bercuti     Semak Borang Keluar Staf     Manual Pengguna     Manual | BULAN FEBUARI<br>1 Feb 06 - Cuti Ganti Tahun Baru Cina<br>Semua Negeri<br>11 Feb 06 - Cuti Thaipusam<br>Semua Negeri |          |
| MAKLUMAT CUTI ANDA :<br>* Baki Cuti Sedia Ada : 49 hari<br>* Belum Diluluskan : 1 hari<br>* Baki Cuti Sekarang: 48 hari<br>* Status Pengumpulan Cuti Rehat<br>K                                                                                      | lik Permohonan Cuti Dibawa<br>Je Hadapan .                                                                           |          |
| PEGAWAI MEMBENARKAN CUTI                                                                                                    |                                                                                                    |          |
| Permononan star (2)     Semak Cuti Staf Jabatan                                                                                                    |                                                                                                    |          |
| PEGAWAI MELULUSKAN CUTI<br>30 Permohonan Kelulusan                                                                                                    | ISO 9001:2000 No Sijili : 444659                                                                                     |          |
| PEGAWAI MELULUSKAN BORANG KELUAR                                                                                                    |                                                                                                    |          |
| 🌣 Borang Keluar Staf                                                                                                    |                                                                                                    |          |
| PEGAWAI MELULUSKAN CUTI DIBAWA KE HADAPAN<br>* Borang Cuti Bawa Ke Hadapan (1)                                                                                                    |                                                                                                    |          |
| 🐻 Manual Pengguna                                                                                                    | 🔮 Internet                                                                                                    | -1 💌     |

## Skrin Borang Permohonan Pengumpulan Cuti Rehat dipaparkan :

|                 | Menoikut Pekeliling Perkhidmatan Bil 97 1991 Bagi Tahun 2004                                                                                                    |
|-----------------|----------------------------------------------------------------------------------------------------|
| A. NAKLUMAT PR  | ENAMA                                                                                                    |
| hama            | SAJUDIN D SAMAD                                                                                                    |
| No Pelcerja     | : 117086                                                                                                    |
| Jowotan         | : PEGEWAI SISTEM HAKLUMAT                                                                                                    |
| Jab atan        | : PUSAT SISTEN MAKLUMAT EERSEPADU                                                                                                    |
| B. NARLUMAT CI  | m                                                                                                    |
| 17              | 🔪 Bal-i Outi Rehat                                                                                                    |
| 7               | 🔰 😺 🖬 Bawa Ke Tahun Hadapan                                                                                                    |
|                 |                                                                                                    |
| 10              | Agriculture rectain control dei keine indiatekte renderen statute internet in bei teken zur eine dakin teken teken bei statutekte statutekte statutekte statutekte internet internet in |
| *Data young     | Marikan adalah cebagai panduan. Sila ubah mengikut keperluan anda.                                                                                                    |
| (Jumish outi ra | ket and baleh dibawa ke tahun hedepan den dikumput untuk Fædah Genéran Cuti Rehet hendaklah ádak melabihi kelayakan tempoh dua                                                                                                    |
| tahur parkhidu  | natan                                                                                                    |
|                 |                                                                                                    |
| Tarikh Mohon    | 2 A-01-2005 Henter Borang                                                                                                    |
|                 |                                                                                                    |
| . REPUTUSANE    | TTUA JAR NEDI / MAHARTAN / PARHI TT/ PANPIS COWANGAN                                                                                                    |
| Saus bergebriu  | in the second second parameters members being other to national classifier benefit and not divide the second second s                                                                                                    |
| dan men jumpi.  | J her begil gredah Gantlan Ciri Kenat mengikut Peraturan-Peraturan Pencen 9880 Para 21.                                                                                                    |
|                 |                                                                                                    |
| Tarikh          |                                                                                                    |
|                 |                                                                                                    |
| D. PENGESAHAN   | DAHAGIAN SARAANA PERKIHIDHATAN, PEJADAT PENDAFTAR                                                                                                    |
| -               |                                                                                                    |
|                 | pasukan hilangan Cuti Dibawa Ke Tahun                                                                                                    |
| Sile m          | lasakan bhangan oan bhbawa ke ranan                                                                                                    |
| Sila m          |                                                                                                    |
| Sila m<br>Hada  | pan & Mengumpul Faedah Gantian Cuti Klik Butang Hantar Borang                                                                                                    |

## Satu mesej dari sistem eCuti dipaparkan :

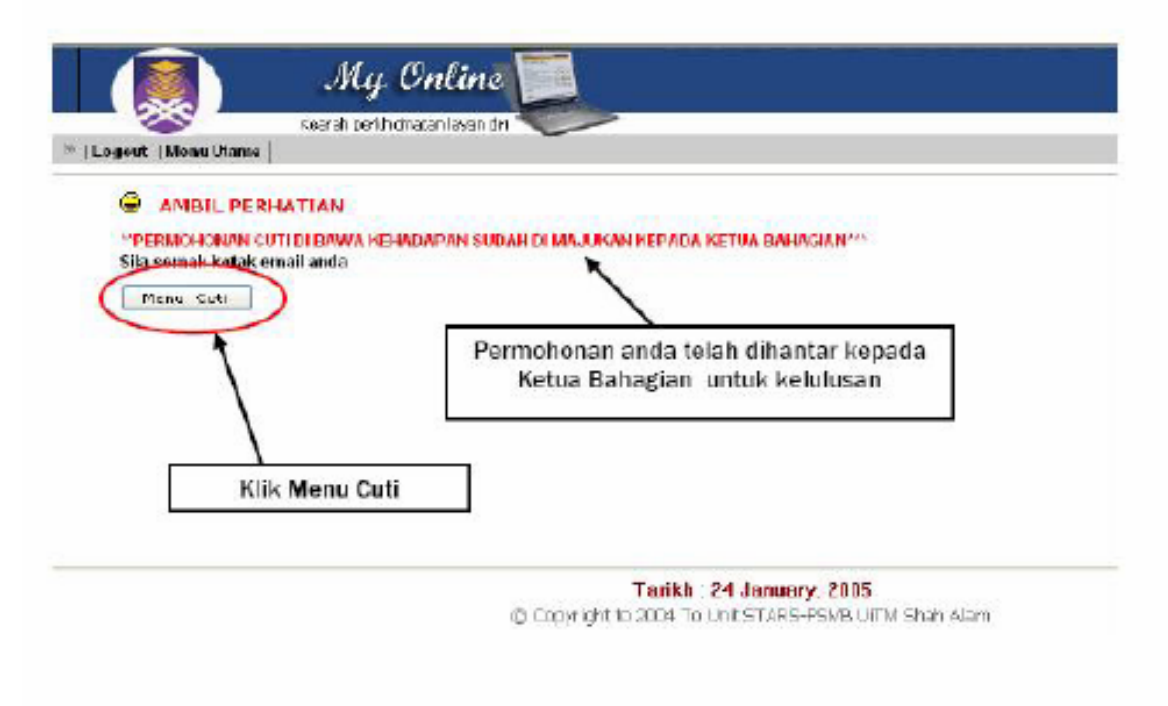

## Anda akan menerima emel seperti berikut :

| Edit New De | cale Autors Help                                                                | ÷ |
|-------------|---------------------------------------------------------------------------------|---|
| Workspace   | e 🔊 Seauch Samed-Intox 🛄 Periodonan Gui (This e-mail is catiliad virus free ) 🗙 |   |
| SizeNero    | n 🕲 Piegly 😅 Fervand 🛞 Dakin 😅 Feider 🛞 Dapy nin 🔗 Tank                         |   |
| 6           | webnasierp@pedafar<br>.wim.eda.ny                                               |   |
| 1.00        |                                                                                 |   |
| kesali      | Of ,24/2006 17:42 AM CE.<br>Subject (Finite mails certified view feet)          |   |

| File Edit View Favorites Tools Help                                                                                                    |
|----------------------------------------------------------------------------------------------------|
| Back Image: Search   Address Image: Search   Address Image: Search   Address Image: Search   Address Image: Search   Image: Search Image: Search   Image: Search                                                                                                    |
| Address in http://starst.uitm.edu.my/myonline/cuti/default_menu_user.cfm?CFID=238228CFTOKEN=87509468                                                                                                    |
| NAdobe * ** * * * * * * * * * * * * * * * *                                                                                                     |
| Cuti     Ecuti     Ec |
| MENU UTAMA SISTEM eCUTI ATAS TALIAN         Cuti - Cuti Am TAHUN 2006 YANG TELAH DIKENALPASTI OLEH<br>URUSETIA BAHAGIAN SARAAN & PERKHIDMATAN         Permohonan Cuti       BULAN FEBUAN         Permohonan Cuti Dibawa Ke Medopan       BULAN FEBUAN         Semak Cuti Tahunan (Dilukustan)       Semak Staf Yang Bercuti         Semak Borang Keluar Staf       Semual Regguna         Butan Manual       Semual Regguna                                                                                                    |
| CUTI - CUTI - CUTI AM TAHUN 2006 YANG TELAH DIKENALPASTI OLEH<br>URUSETIA BAHAGIAN SARAAN & PERKHIDMATAN         Bulkan Febuara       Bulkan Febuara         Bulkan Febuara       Bulkan Febuara                                                                                                    |
| Bullan FeBuar       Bullan FeBuar       Bullan Febuar       Bullan Febuar       Bullan Febuar       Bullan Febuar       Bullan Febuar       Bullan Febuar       Bullan Febuar       Bullan Febuar       Bullan Febuar       Bullan Febuar                                                                                                    |
| MAKLUMAT CUTI ANDA :<br>* Baki Cuti Sedia Ada : 49 hari<br>* Belum Diluluskan : 1 hari<br>* Baki Cuti Sekarang: 48 hari<br>* Baki Cuti Sekarang: 48 hari                                                                                                    |
| PEGAWAI MEMBENARKAN CUTI         >> Permohonan staf (2)         >> Semak Cuti Staf Jabatan         PEGAWAI MELULUSKAN CUTI         >> Permohonan Kelulusan         PEGAWAI MELULUSKAN BORANG KELUAR         >> Brrann Kelulus Taf                                                                                                    |
| PEGAWAI MELULUSKAN CUTI DIBAWA KE HADAPAN<br>>> Borang Cuti Bawa Ke Hadapan (1)                                                                                                    |

## Skrin Permohonan untuk keluar waktu pejabat dipaparkan :

| Pite Edit Weer Parcettes Tools Help       Image: Second Help         Image: Second Help       Image: Second Help         Image: Second Help       Image: Second Help         <                                                                                                 |
|----------------------------------------------------------------------------------------------------|
| Q dack * Q)       No       Parcetes       Q Parcetes       Q Parcetes |
| Addeer 👔 hetp (loters uiter edu rey hyronine), teles is an an an an an an an an an an an an an                                                                                                    |
| Madobe • Y + & - Sourch • I + 2 - I had • Why Yahool • I Source • Autoins • 2 Finance • •<br>Coogle - I Sourch • • I Sourch • • I Source • • Autoina • • Autoina • • Autoina • • Autoina • • • Autoina • • • Autoina • • • Autoina • • • • • • • • • • • • • • • • • • •                                                                                                    |
| Coogle - C Search + & S Stocked F Check + & Addaine + States & Optione S & & & & & & & & & & & & & & & & & &                                                                                                    |
| 🧟 My Online 📃                                                                                                    |
|                                                                                                    |
| Klik jenis urusan &                                                                                                    |
| 📲 catatkan lokasi urusan                                                                                                    |
| Permanenak Kateriara Unitak Ketear Perlapat Parla Waktu Perlabat                                                                                                    |
| No Pekerje :     192009       Nom Pernohim :     DUMAN BINTI AL-PRAD BUTIANI       Bunatan :     DU Definival SINTI AL-PRAD BUTIANI       Urusen :     Image: Second Sinti Al-Pradi       Cotatan :     Resenge 1 ICT                                                                                                    |
| Waktu Keluar :     9:00     20       Waktu Kembali :     13:00       Jumlah Jam Keluar :     4:00       Tarikh Keluar :     12/14/20105       Pegawai Bertiges :     12/14/20105                                                                                                    |
| Klik W untuk pilih tarikh                                                                                                    |

HAKCIPTA © 2006 STARS-JASIS, PSMB UITM SHAH ALAM

| 🗿 UiTM - Sistem Aplikasi Atas Talian - Microsoft Internet                                                                                                    | : Explorer                                                                                                    | _ @ 🔀        |
|----------------------------------------------------------------------------------------------------|----------------------------------------------------------------------------------------------------|--------------|
| File Edit View Favorites Tools Help                                                                                                    |                                                                                                    |              |
| 🕞 Back 🝷 🐑 🔹 🛃 🏠 🔎 Search   📌 Fi                                                                                                    | avorkes 🚱 🔗 - 🌺 🔟 - 🗾 👀 - 🎇 🦓                                                                                        | Links        |
| Address 🕘 http://stars1.uitm.edu.my/myonline/cuti/default_menu_u                                                                                                    | ser.cfm?CFID=23822&CFTOKEN=87509468                                                                                  | 💌 🔁 Go       |
| MAdobe - Y! - @-                                                                                                    | Search Web 🔻 🖉 👼 🗸 👔                                                                                                 | 🕽 🖂 Mail 🔹 😕 |
| Cogout   Menu Utama                                                                                                    |                                                                                                    | ^            |
| MENU UTAMA SISTEM eCUTI ATAS TALIAN                                                                                                    |                                                                                                    |              |
| 😅 eCuti<br>🗄 🖵 Permohonan Luci                                                                                                    | CUTI - CUTI AM TAHUN 2006 YANG TELAH DIKENALPASTI OLEH<br>URUSETIA BAHAGIAN SARAAN & PERKHIDMATAN                    |              |
| Permohonan Keluar     Permohonan Keluar     Permohonan Cuti Tubawa Ke Nadapan     Pegawai Meluluskan Cuti Dibawa Ke Nadapan     Semak Cuti Tahunan (Diluluskan)     Semak Staf Yang Bercuti | BULAN FEBUARI<br>1 Feb 06 - Cuti Ganti Tahun Baru Cina<br>Semua Hegeri<br>11 Feb 06 - Cuti Thaipusam<br>Semua Hegeri |              |
| Generation Staf                                                                                                    | Jenika negeri                                                                                                    | ≣            |
| MARLUMAI LUII ANDA:<br>* Baki Luti Sedia Ada: 49 hari<br>* Bekim Diluluskan: 1 hari<br>* Baki Luti Sekarang: 48 hari<br>* Status Pengumpulan Luti Rehat                                     | lik Semak Borang Keluar .                                                                                            |              |
| PEGAWAI MEMBENARKAN CUTI   Permohonan staf (2)  Semak Cuti Staf Jabatan                                                                                                    | Pale                                                                                                    |              |
| PEGAWAI MELULUSKAN CUTI                                                                                                    |                                                                                                    |              |
| Permohonan Kelulusan                                                                                                    | ISO 9001: 2000 No Sijil : 404089                                                                                     |              |
| PEGAWAI MELULUSKAN BORANG KELUAR<br><sup>30</sup> Borang Keluar Staf                                                                                                    |                                                                                                    |              |
| PEGAWAI MELULUSKAN CUTI DIBAWA KE HADAPAN<br>* Borang Cuti Bawa Ke Hadapan (1)                                                                                                    |                                                                                                    |              |
| I 🕘 Manual Pengguna                                                                                                    | 🖉 Int                                                                                                    | ernet        |

# Skrin Maklumat Waktu Keluar Pejabat untuk tahun semasa dipaparkan :

| sti. • 🕑               | en Luiter, edu, my (myoning)    | Search 👷 Fav                                    | ortes 🚱  <br>.stm | 🔗 - 🌺 🔟 + 🛄 왷 🕯                                          | 1 3                         |                         |
|------------------------|---------------------------------|-------------------------------------------------|-------------------|----------------------------------------------------------|-----------------------------|-------------------------|
| gant   Mana            | My<br>Rearch perif              | search • • • •                                  | a se bloe         | Klik Cetak B<br>menc                                     | orang Keluar<br>etak borang | untuk                   |
| ve Cuti<br>Makhamat Ka | ituar Wakto Pojabat Stats       | Tahun : 2005                                    | 1000000           |                                                          | Fabric                      |                         |
| >-09-2005              | 8:45 - 10:15                    | 1 30                                            | Peribadi          | Diluluskan                                               | Urusan Peribadi             | (Cetak Borang Keluar)   |
| -09-2005               | 14:00 - 15:00                   | 1:00                                            | Peribadi          | Diluluskan                                               | urusan peribadi             | (Cecal Bring Restar)    |
| -10-2005               | 8:00 - 10:00                    | 2:00                                            | Peribadi          | Diluluskan                                               | Menguruskan hal peribadi    | (Cetak Borang Keluar)   |
| -10-2005               | 8100 - 9100                     | 1:00                                            | Peribadi          | Diuluskan                                                | Unian peribadi              | [Cetak Borang Keluar]   |
| -11-2005               | 15:00 - 17:00                   | 2:00                                            | Peribadi          | Belum diluluskan                                         | Unutan Paribadi             | [Cotak Borang Keluar]   |
|                        | Jumlah Jam Kelu<br>Rac<br>Perih | ar: 19,50 jam<br>mi : 2.00 jam<br>adi: 7.50 jam |                   | arikh : 17 November, 2005<br>4 To Babastan STARSPENB UTM | Paparan u<br>untuk s        | rusan keluar<br>semakan |
| Ма                     | klumat jun<br>Igikut peca       | nlah jam<br>ahan uru:                           | keluar<br>san ra: | °&<br>smi                                                |                             |                         |

### Paparan untuk mencetak borang keluar :

|        | Document Tools Window Help                                     |                                                                                                    |               |
|--------|----------------------------------------------------------------|----------------------------------------------------------------------------------------------------|---------------|
| Save a | Copy 🚔 🤮 🎒 Search 🕘                                            | JA Select 🙀 🔍 • 🚺 😁 118% • ⊕ 📑 • 🕲 Help • 🏋 ₩ 🖉 Meed to cn                                                | eate<br>eats? |
|        |                                                                | 3                                                                                                    |               |
|        | UNIVERSITI<br>TEKNOLOG<br>MARA                                 | BORANG PERMOHONAN KELUAR WAKTU PEJABAT                                                                    |               |
|        | Saya yang tersebut di bawa<br>persendirian saya seperti ya     | h ini memohon dibenarkan keluar (dalam waktu pejabat) kerana menguruskan hal<br>mg tersebut di bawah ini. |               |
|        | NAMA                                                           | SURRA BINTI AHMAD SUFIAN                                                                                  |               |
|        | JAWATAN                                                        | PEN. PEGAWAI SISTEM MAKLUMAT(SEMENTARA)                                                                   |               |
|        | JABATAN                                                        | PUSAT SISTEM MAKLUMAT BERSEPADU                                                                           |               |
|        | WAKTU KELUAR                                                   | 8:45                                                                                                    |               |
|        | WAKTU DIJANGKA.<br>KEMBALI                                     | 10:15                                                                                                    |               |
|        | JUMLAH JAM KELUAR                                              | 1:30                                                                                                    |               |
|        | TARIKH MEMOHON                                                 | 08/09/2005                                                                                                |               |
|        | URUSAN                                                         | Urusan Peribadi                                                                                           |               |
|        | Saya bersetuju membenarkan p<br>difikirkan munasabah dan perlu | ermohonan ini untuk masa yang ditetapkan seperti di atas sahaja tertakluk kepada keadaan yang<br>n        |               |
|        |                                                                | SAILIDIN B SAMAD Taribb                                                                                   |               |
|        | Pegawai yang membenarkan :                                     | STA ONE D SUMPLY FREE                                                                                     |               |

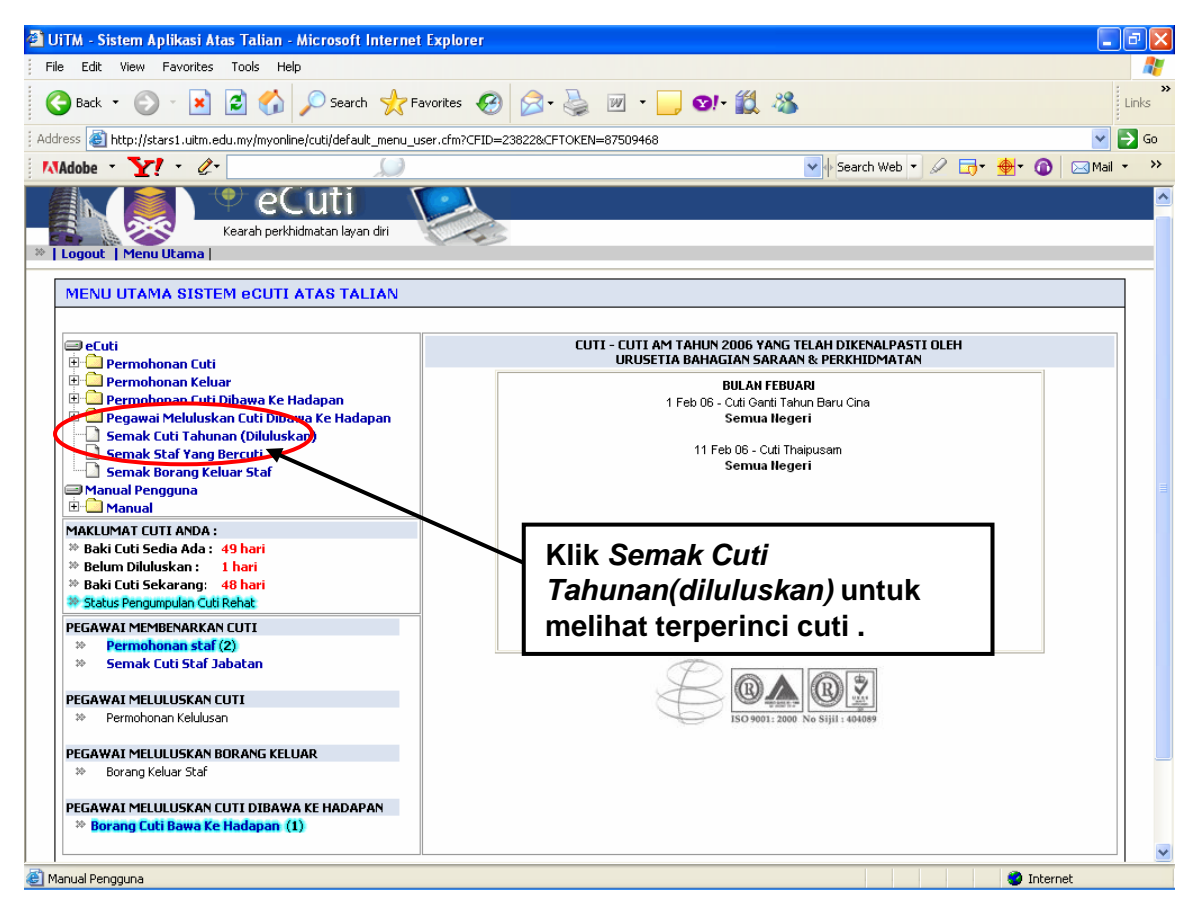

HAKCIPTA © 2006 STARS-JASIS, PSMB UITM SHAH ALAM

MUKA SURAT 13/10

# Skrin Semak Rekod Cuti Tahunan dipaparkan :

| JITM -<br>Edit                                                                                                    | Sistem Aplikasi Atas Talian -<br>Wave Pavortas Tools Help                                                                                                    | Microsoft Internet E                                                                            | xplorer                                                                 |                                                                                                    |                                                                                                    |                                                         |             |
|----------------------------------------------------------------------------------------------------|----------------------------------------------------------------------------------------------------|-------------------------------------------------------------------------------------------------|-------------------------------------------------------------------------|----------------------------------------------------------------------------------------------------|----------------------------------------------------------------------------------------------------|---------------------------------------------------------|-------------|
| Back                                                                                                    | · O · R C .                                                                                                    | Search 📌 Favor                                                                                  | tes 🚱 📿 - 🧏                                                             | . 🛛 • 🗔 🕲 🖄 🦉                                                                                       | 8                                                                                                    |                                                         |             |
|                                                                                                    | http://stars.uitn.edu.nv/nvoninel                                                                                                    | kutilmakkunat outi.dm                                                                           | 0 0 0                                                                   |                                                                                                    |                                                                                                    | - E3                                                    | Go Links 20 |
| iobe                                                                                                    | · Y! · C.                                                                                                    | • Search • E                                                                                    | 🕞 - 🎂 - 📄 мы                                                            | • 😨 My Vahool 🔹 🔂 Ganes 🔹                                                                           | · @ News · 🙀 Novies ·                                                                                                    | Auctions + 24 Final                                     | nce + >>    |
| gle -                                                                                                    | ✓ IG                                                                                                    | Search 🔹 🍘 🥩                                                                                    | St 92 blocked                                                           | Check • 🔍 AutoLink • 🗐 A                                                                            | toFil 💽 Options 🥒                                                                                                    |                                                         | · 10        |
| 1                                                                                                    | Mu Mu                                                                                                    | Online E                                                                                        |                                                                         |                                                                                                    |                                                                                                    |                                                         | ^           |
|                                                                                                    |                                                                                                    | identite laure di                                                                               |                                                                         |                                                                                                    |                                                                                                    |                                                         | _           |
| Logos                                                                                                    | ut   Menu Utama                                                                                                    | anatariayan dir                                                                                 |                                                                         |                                                                                                    |                                                                                                    |                                                         |             |
| tenu (                                                                                                    | Cuti                                                                                                    |                                                                                                 |                                                                         |                                                                                                    |                                                                                                    |                                                         |             |
| Se                                                                                                    | mak Rekod Cuti Tahunan                                                                                                    |                                                                                                 |                                                                         |                                                                                                    |                                                                                                    |                                                         | _           |
| Sem                                                                                                    | iak Rekod Cuti Tahunan                                                                                                    |                                                                                                 |                                                                         |                                                                                                    |                                                                                                    |                                                         | _           |
|                                                                                                    | Sila Pilih Jahan : 2005 🛩                                                                                                    | Proses                                                                                          |                                                                         |                                                                                                    |                                                                                                    |                                                         | 1           |
|                                                                                                    | Kelevekan Cuti Tekunan : S                                                                                                    | UR RA BINTLAN 140 SI                                                                            | FIAN                                                                    | Klik 🗵 untuk                                                                                        | pilih tahun                                                                                                    | & butang                                                |             |
|                                                                                                    | Tahun Cuti                                                                                                    | 2005                                                                                            | Kelayakan                                                               |                                                                                                    | Proces                                                                                                    | a natalig                                               |             |
|                                                                                                    | CutiDibawa Tahun Lapas                                                                                                    | 0                                                                                               | Cuti Ceree                                                              |                                                                                                    | FIUSES                                                                                                    |                                                         |             |
|                                                                                                    | Junish Cuti                                                                                                    | 16                                                                                              | Baki Cuti                                                               |                                                                                                    |                                                                                                    |                                                         | 1           |
|                                                                                                    | Peedah Pencen                                                                                                    | 0                                                                                               | Junish Perce                                                            | 0                                                                                                   |                                                                                                    |                                                         |             |
|                                                                                                    | Tahun Pengi Haji                                                                                                    |                                                                                                 | BIL OUCIBERS                                                            | in o                                                                                                |                                                                                                    |                                                         |             |
|                                                                                                    | CutiSaNR                                                                                                    | 0                                                                                               | Cuti Tanpa Gr                                                           | ¢ 0                                                                                                 |                                                                                                    |                                                         |             |
|                                                                                                    | Terperinci Cuti                                                                                                    | (a)                                                                                             |                                                                         |                                                                                                    |                                                                                                    |                                                         |             |
|                                                                                                    | Di Tarith Mula                                                                                                    | Hiroda                                                                                          | Junish J                                                                | nie Outi                                                                                            | Cataban                                                                                                    |                                                         |             |
|                                                                                                    | 2 04-11-2005                                                                                                    | 03-11-2005                                                                                      | 2 0                                                                     | CUTERENAT                                                                                           | _                                                                                                    |                                                         |             |
|                                                                                                    | 3 07-11-2005                                                                                                    | 07-11-2005                                                                                      | 1 01                                                                    | Klik logo                                                                                           | ) Pencetak j                                                                                                    | ika ingin                                               |             |
|                                                                                                    | Jumlah Cuti Diambil : 4                                                                                                    |                                                                                                 |                                                                         | men                                                                                                 | cetak rekod                                                                                                    | cuti                                                    |             |
|                                                                                                    |                                                                                                    |                                                                                                 |                                                                         |                                                                                                    |                                                                                                    |                                                         |             |
| TM - S                                                                                                    | istem Aplikasi Atas Talian -                                                                                                    | Microsoft Internet                                                                              | Explorer                                                                |                                                                                                    |                                                                                                    | <b>D</b> RME                                            |             |
| <mark>FM - S</mark><br>Edit                                                                                                    | <mark>iistem Aplikasi Atas Talian -</mark><br>View Favorites Tools Hel                                                                                                    | Microsoft Internet                                                                              | Explorer                                                                |                                                                                                    |                                                                                                    | <b>E</b> Interior                                       |             |
| T <mark>M - S</mark><br>Edit<br>) Back                                                                                                    | <b>Sistem Aplikasi Atas Talian -</b><br>View Favorites Tools Hel<br>• 🚫 - 🛐 😰 🏠                                                                                                    | Microsoft Internet                                                                              | Explorer                                                                | · 嫨 🔟 • 📴 🞯 •                                                                                       | Ű. 48                                                                                                    |                                                         |             |
| TM - S<br>Edit<br>) Back                                                                                                    | istem Aplikasi Atas Talian -<br>View Favorites Tools Hel<br>• (2) - (2) (2) (2) (2)<br>http://stars1.uitm.edu.my/myoniir                                                                                                    | Microsoft Internet<br>p<br>Search Ar Fav<br>re/cuti/default_menu_us                             | Vorites 🕢 🔗                                                             | • 🌺 👿 • 🛄 👀 •                                                                                       | <b>()</b> - <b>3</b>                                                                                                    |                                                         |             |
| TM - S<br>Edit<br>) Back<br>(SS @<br>dobe                                                                                                    | istem Aplikasi Atas Talian -<br>View Favorites Tools Hel<br>• (2) - (2) (2) (2)<br>http://stars1.uitm.edu.my/myonlin<br>• (2) (2)                                                                                                    | Microsoft Internet<br>p<br>Search X Fav<br>re/cuti/default_menu_usv                             | Explorer<br>vorites 🚱 🔗<br>er.cfm?CFID=23822&C                          | - 嫨 📝 - 🛄 👀 -<br>FTCKEN=87509468                                                                    | 🗱 🦓                                                                                                    | b - 2 ⊡- ∳- (                                           |             |
| TM - S<br>Edit<br>) Back<br>ss @<br>dobe                                                                                                    | Sistem Aplikasi Atas Talian -         View Favorites Tools Hel         • ③ - ※ ② ⑤         http://stars1.uitm.edu.my/myonlin         • ¥? • Ø•                                                                                                    | Microsoft Internet<br>p<br>Search $\frac{1}{200}$ Fav<br>re/cuti/default_menu_usi               | Explorer<br>vorites 🚱 🔗<br>er.cfm?CFID=238228c                          | - 🌺 🗹 + 🛄 ⊗I+<br>FTOKEN=87509468                                                                    | Search We                                                                                                    | ● Jatrice<br>● - Ø 급- ⊕- (                              |             |
| M - S<br>Edit<br>) Back<br>ss @<br>dobe                                                                                                    | istem Aplikasi Atas Talian -<br>View Favorites Tools Hel<br>O P R Province Tools Hel<br>P P P P P P P P P P P P P P P P P P P                                                                                                     | Microsoft Internet<br>p<br>Search $ref Fait ref/cuti/default_menu_use utionatan lavan diri$     | Explorer<br>vorites 🕢 😥<br>er.cfm?CFID=23822&C                          | • 🌺 🕡 • 🦲 💽•<br>FTOKEN=87509468                                                                     | ∰ 28<br>▼∳ Search We                                                                                                    | • Jittitet<br>b • 2 ⊡• ∯• (                             |             |
| M - S<br>Edit<br>Back<br>SS @<br>Jobe                                                                                                    | istem Aplikasi Atas Talian -<br>View Favorites Tools Hel<br>• O • Revertes Tools Hel<br>• O • Reverse Constraints<br>http://stars1.uitm.edu.my/myonlin<br>• Y? • &•<br>• Y? • &•<br>• C • C • C • C • C • C • C • C • C •                                                                                                    | Microsoft Internet<br>p<br>Search $ref Far ref/cuti/default_menu_use Cuti idmatan layan diri$   | Explorer<br>vorites @ @<br>er.cfm?CFID=23822&c                          | • 🍛 🗹 • ြ 💽 •                                                                                       | ∰ 2 <b>8</b><br>▼∳ Search We                                                                                                    | • <b>1</b> terrer<br>b • 2 ⊡• ⊕• (                      |             |
| M - S<br>Edit<br>Back<br>SS @<br>Iobe                                                                                                    | istem Aplikasi Atas Talian -<br>View Favorites Tools Hel<br>O O O O O O O O O<br>http://stars1.uitm.edu.my/myonlin<br>V V O O<br>Kearah perkh<br>M UUtama                                                                                                    | Microsoft Internet<br>p<br>Search Ref<br>re/cuti/default_menu_use<br>LUTI<br>idmatan layan diri | Explorer<br>vorites 🕢 🔗<br>er.cfm?CFID=238228c                          | • 🌺 🕡 • 🧾 ♥.<br>FTOKEN=87509468                                                                     | 없. 《S<br>오아 Search We                                                                                                    | • Jittie<br>• - 2 • - • (                               | ■<br>Mail   |
| M - S<br>Edit<br>Back<br>SS E<br>Gobe                                                                                                    | istem Aplikasi Atas Talian -<br>View Favorites Tools Hel<br>O Regional Constraints<br>http://stars1.uitm.edu.my/myonlin<br>Y C<br>Kearah perkh<br>Mone Utama J                                                                                                    | Microsoft Internet                                                                              | Explorer<br>vorites 🕢 😥 •                                               | • 🥁 👿 • 🧾 ♥.<br>FTOKEN=87509468                                                                     | 🕄 🦓                                                                                                    | • Jittite<br>• • <i>∕</i> □,• ⊕• (                      | - I         |
| M - S<br>Edit<br>I Back<br>SS C<br>dobe                                                                                                    | istem Aplikasi Atas Talian -<br>View Favorites Tools Hel<br>View Favorites Tools Hel<br>View Favorites Tools Hel<br>View Favorites Tools Hel<br>View Favorites Tools Hel<br>Notes Tools Hell<br>Kearah perkh<br>Mu Utama I                                                                                                    | Microsoft Internet                                                                              | Explorer<br>vorites 🕢 😥<br>er.cfm?CFID=238228c                          | - 🥹 🕑 - 🕞 ⊙!-<br>FTOKEN=87509468<br>CUTI - CUTI AM TAHUN 20                                         | Search We                                                                                                    | b · Ø □, ⊕ · Ø                                          | ■<br>W (    |
| TM - S<br>Edit<br>) Back<br>ss<br>dobe                                                                                                    | istem Aplikasi Atas Talian -<br>View Favorites Tools Hel<br>View Favorites Tools Hel<br>View Favorites Tools Hel<br>View Favorites Tools Hel<br>View Favorites Tools Hel<br>Notes Tools And Association (Construction)<br>Network Association (Construction)<br>View Construction (Construction)<br>View Construction (Construction)<br>View                                                                                                    | Microsoft Internet                                                                              | Explorer<br>vorites 🕢 😥<br>er.cfm?CFID=238228c                          | FOKEN=87509468<br>CUTI - CUTI AM TAHUN 20<br>URUSETIA BAHAGI                                        | Search We                                                                                                    | Þ → Ø □→ ⊕→ (<br>ASTI OLEH<br>TAN                       | ■<br>Mail   |
| M - S<br>Edit<br>) Back<br>ss<br>dobe                                                                                                    | istem Aplikasi Atas Talian -<br>View Favorites Tools Hel<br>View Favorites Tools Hel<br>View Favorites Tools Hel<br>View Favorites Tools Hel<br>View Favorites Tools Hel<br>View Favorites Tools Hel<br>Net tools Antipication<br>Kearah perkh<br>I Mu Utama I<br>U UTAMA SISTEM CUTI<br>View Utama I<br>View Permohonan Cuti<br>I Permohonan Cuti Dibawa Ke Hel                                                                                                    | Microsoft Internet                                                                              | Explorer<br>vorites @ @ Controls<br>er.cfm?CFID=238228cC                | FTOKEN=87509468<br>CUTI - CUTI AM TAHUN 20<br>URUSETIA BAHAGI<br>BI                                 | Search We                                                                                                    | ASTI OLEH<br>TAN                                        | ■<br>Mai    |
| M - S<br>Edit<br>I Back<br>SS ()<br>Gobe                                                                                                    | istem Aplikasi Atas Talian -<br>View Favorites Tools Hel<br>View Favorites Tools Hel<br>View Favorites Tools Hel<br>View Favorites Tools Hel<br>View Cools Cools<br>Netropoly Cools<br>Netropoly Co                                                                                                    | Microsoft Internet                                                                              | Explorer<br>vorites @ @ vorites<br>er.cfm?CFID=238228c0                 | EUTI - CUTI AM TAHUN 20<br>URUSETIA BAHAGI<br>BI<br>Ogout untuk I                                   | Search We                                                                                                    | ASTI OLEH<br>TAN                                        | Mail        |
| M - S<br>Edit<br>I Back<br>SS C<br>dobe                                                                                                    | istem Aplikasi Atas Talian -<br>View Favorites Tools Hel<br>View Favorites Tools Hel<br>View Favorites Tools Hel<br>View Favorites Tools Hel<br>View Favorites Cools<br>Inttp://stars1.uitm.edu.my/myonin<br>View Cools<br>Inttp://stars1.uitm.edu.my/myonin<br>View Cools<br>Kearah perkf<br>Mu Utama I<br>U UTAMA SISTEM eCUTI<br>Uti<br>Permohonan Cuti<br>Permohonan Cuti<br>Permohonan Sistem Cuti<br>Permohonan Sistem Cuti<br>Permohonan Cuti<br>Permohonan Cuti<br>Permohonan Cuti<br>Permohonan Cuti<br>Permohonan Cuti<br>Permohonan Cuti<br>Permohonan Cuti<br>Permohonan Cuti<br>Permohonan Cuti<br>Permohonan Cuti<br>Permohonan Cuti<br>Permohonan Cuti<br>Permohonan Sistem Cuti<br>Permohonan Cuti<br>Permohonan Cuti<br>Permohonan Sistem Cuti<br>Permohonan Sistem Cuti<br>Permohonan Sistem Cuti<br>Permohonan Cuti<br>Permohonan Cuti<br>Permohonan Cuti<br>Permohonan Sistem Cuti<br>Permohonan Sistem Cuti<br>Pistem Cuti<br>Pistem                                                                                                    | Microsoft Internet                                                                              | Explorer<br>vorites @ @<br>er.cfm?CFID=238228c<br>Klik L<br>sisten      | EUTI - CUTI AM TAHUN 20<br>URUSETIA BAHAGI<br>BI<br>Ogout untuk I<br>1.                             | Search We<br>Search We<br>Search Search Se                                                                                                    | • JIENES<br>• • <i>⊘</i> □,• ⊕,• ()<br>ASTI OLEH<br>TAN | Mail        |
| M - S<br>Edit<br>Back<br>S<br>Iobe                                                                                                    | istem Aplikasi Atas Talian -<br>View Favorites Tools Hel<br>View Favorites Tools Hel<br>View Favorites Tools Hel<br>View Favorites Tools Hel<br>View Favorites Cools<br>Inter-<br>Inter-<br>View Favorites Tools<br>Inter-<br>Net Cools<br>Net Cools<br>NetC | Microsoft Internet                                                                              | Explorer<br>vorites @ @<br>er.cfm?CFID=238228c<br>Klik L<br>sisten      | EUTI - CUTI AM TAHUN 20<br>URUSETIA BAHAGI<br>BI<br>Ogout untuk H                                   | Search We                                                                                                    | ► JECHEX ► • Ø • Ø • Ø • Ø ASTI OLEH TAN                |             |
| M - S<br>Edit<br>Back<br>SS<br>dobe                                                                                                    | istem Aplikasi Atas Talian -<br>View Favorites Tools Hel<br>View Favorites Tools Hel<br>View Favorites Tools Hel<br>View Favorites Tools Hel<br>View Favorites Cools<br>Inter-<br>Inter-<br>View Favorites Tools<br>View Favorites Tools<br>View Favorite                                                                                                    | Microsoft Internet                                                                              | Explorer<br>vorites @ @<br>er.cfm?CFID=238228c<br>Klik L<br>sisten      | EUTI - CUTI AM TAHUN 20<br>URUSETIA BAHAGI<br>BI<br>Ogout untuk H                                   | Search We                                                                                                    | • JECHEX<br>• ▼                                         |             |
| M - S<br>Edit<br>Back<br>SS 2<br>Iobe                                                                                                    | istem Aplikasi Atas Talian -<br>View Favorites Tools Hel<br>View Favorites Tools Hel<br>View Favorites Tools Hel<br>View Favorites Tools Hel<br>View Favorites Cools (View Cools)<br>(View Cools)<br>(View Cools                                                                                                    | Microsoft Internet                                                                              | Explorer<br>vorites @ @<br>er.cfm?CFID=238228c<br>Klik L<br>sisten      | EUTI - CUTI AM TAHUN 20<br>URUSETIA BAHAGI<br>BI<br>Ogout untuk H                                   | Search We                                                                                                    | ► JECHEX ► ▼ Ø ▼ Ø ▼ Ø ASTI OLEH TAN                    |             |
| M - S<br>Edit<br>Back<br>S<br>Iobe                                                                                                    | View Pavorites Tools Hel<br>View Pavorites Tools Hel<br>View Pavorites Tools Hel<br>View Pavorites Tools Hel<br>View Pavorites Tools Hel<br>View Pavorites Tools Hel<br>View Pavorites View Pavorites<br>Nettorites Pavorites View Pavorites<br>Nettorites View Pavorites<br>View Pavorites View Pavorites<br>View Pavorites<br>View Pavorites View Pavorites<br>View Pavorites View Pavorites<br>View Pavorites View Pavorites<br>View Pavorites<br>View Pavorites<br>View Pavorites View Pavorites<br>View Pavorites View Pavorites<br>View Pavori                                                                                                    | Microsoft Internet                                                                              | Explorer<br>vorites @ @<br>er.cfm?CFID=238228c<br>Klik L<br>sisten      | EUTI - CUTI AM TAHUN 20<br>CUTI - CUTI AM TAHUN 20<br>URUSETIA BAHAGI<br>BI<br>Ogout untuk I<br>1.  | Search We                                                                                                    | ASTI OLEH<br>TAN                                        |             |
| M - S<br>Edit<br>Back<br>SS<br>Gobe                                                                                                    | View Pavorites Tools Hel<br>View Pavorites Tools Hel<br>View Pavorites Tools Tools Hel<br>View Pavorites Tools Tools Hel<br>View Pavorites Tools Tools Hel<br>View Pavorites Tools Tools T                                                                                                    | Microsoft Internet                                                                              | Explorer<br>vorites @ @<br>er.cfm?CFID=238228c<br>Klik L<br>sisten      | EUTI - CUTI AM TAHUN 20<br>CUTI - CUTI AM TAHUN 20<br>URUSETIA BAHAGI<br>BU<br>Ogout untuk I<br>1 . | Search We<br>Search We<br>In Search We<br>I AM FERMADI<br>A AM FERMADI<br>Celuar dari                                                                                                    | ASTI OLEH<br>TAN                                        |             |
| M - S<br>Edit<br>Back<br>SS<br>Cobe<br>Menue<br>Menue<br>Manuel<br>Manuel                                                                                                    | istem Aplikasi Atas Talian -<br>View Favorites Tools Hel<br>View Favorites Tools Hel<br>View Favorites Tools Hel<br>View Favorites Tools Hel<br>View View Comment<br>View View Comment<br>View View Comment<br>View View Comment<br>View View Comment<br>View View Comment<br>View View Comment<br>View View Comment<br>View View Comment<br>View View Comment<br>View View Comment<br>View View Comment<br>View View Comment<br>View Comment<br>View C                                                                                                    | Microsoft Internet                                                                              | Explorer<br>vorites @ @<br>er.cfm?CFID=238228c<br>Klik L<br>sisten      | EUTI - CUTI AM TAHUN 20<br>URUSETTA BAHAGI<br>Ogout untuk ł<br>1.                                   | Search We<br>Search We<br>nos yang telah dikenal<br>An saraan & perkhidma<br>n aal fermadi<br>Keluar dari                                                                                                    | ASTI OLEH<br>TAN                                        |             |
| M - S<br>Edit<br>Back<br>SS ()<br>Gobe<br>MENI<br>Coord<br>MENI<br>Coord<br>MAKLU<br>SS ()<br>SS ()<br>SSS ()<br>SS ()<br>SS ( | istem Aplikasi Atas Talian -<br>View Favorites Tools Hel<br>View Favorites Tools Hel<br>View Favorites Tools Hel<br>View Constant<br>View View Constant<br>View Constant<br>View Constant<br>View Co                                                                                                    | Microsoft Internet                                                                              | Explorer<br>vorites @ @<br>er.cfm?CFID=238228c<br>Klik L<br>sisten      | EUTI - CUTI AM TAHUN 20<br>URUSETIA BAHAGI<br>BA<br>Ogout untuk k<br>1 .                            | Search We                                                                                                    | ASTI OLEH<br>TAN                                        |             |
| M - S<br>Edit<br>Back<br>SS Ogout<br>Ogout<br>Melone<br>Malens<br>Bak<br>Stat<br>Stat<br>Stat                                                                                                    | View Pavorites Tools Hel<br>View Pavorites Tools Hel<br>View Pavorites Tools Hel<br>View Pavorites Tools Hel<br>View Pavorites Tools Hel<br>View Pavorites Tools Hel<br>View View Pavorites View Pavorites<br>Network Pavorites View Pavorites<br>View View Pavorites View Pavorites<br>View View View Pavorites<br>View View View View View View View View                                                                                                    | Microsoft Internet                                                                              | Explorer<br>vorites @ @<br>er.cfm?CFID=238228c<br>Klik L<br>sisten      | EUTI - CUTI AM TAHUN 20<br>URUSETTA BAHAGI<br>BA<br>Ogout untuk k<br>1 .                            | Search We<br>Search We<br>Search Machine<br>Search Machine<br>Sear                                                                                     | ASTI OLEH<br>TAN                                        |             |
| M - S<br>Edit<br>Back<br>SSS<br>dobe                                                                                                    | istem Aplikasi Atas Talian -<br>View Favorites Tools Hel<br>View Favorites Tools Hel<br>View Favorites Tools Hel<br>View Constant<br>View View Constant<br>View Constant<br>View Constant<br>View Cons                                                                                                    | Microsoft Internet                                                                              | Explorer<br>vorites @ @<br>er.cfm?CFID=238228c<br>Klik L<br>sisten      | EUTI - CUTI AM TAHUN 20<br>CUTI - CUTI AM TAHUN 20<br>URUSETTA BAHAGI<br>BI<br>Ogout untuk H<br>1 . | Search We<br>Search We<br>Search We | ASTI OLEH<br>TAN                                        |             |
| M - S<br>Edit<br>) Back<br>ss<br>dobe                                                                                                    | istem Aplikasi Atas Talian -<br>View Pavorites Tools Hel<br>View Pavorites Tools Hel<br>View Pavorites Tools Hel<br>View Pavorites Tools Hel<br>View View View View View<br>View View View View View<br>View View View View View View<br>View View View View View View<br>View View View View View View View<br>View View View View View View View<br>View View View View View View View View<br>View View View View View View View View                                                                                                    | Microsoft Internet                                                                              | Explorer<br>vorites @ @<br>er.cfm?CFID=238228c<br>Klik L<br>sisten      | EUTI - CUTI AM TAHUN 20<br>CUTI - CUTI AM TAHUN 20<br>URUSETIA BAHAGI<br>BI<br>Ogout untuk H<br>1 . | Search We<br>Search We<br>Search We | ASTI OLEH<br>TAN                                        |             |
| M - S<br>Edit<br>Back<br>Back<br>SS &<br>dobe                                                                                                    | istem Aplikasi Atas Talian -<br>View Pavorites Tools Hel<br>View Pavorites Tools Hel<br>View Pavorites Hel<br>View Pavorites Tools Hel<br>View Pavorites Tools Hel<br>View Pavorites Tools Hel<br>View Pavorites Tools Hel<br>View Pavorites Tools Hel<br>View Pavorites Tools Hel<br>View Pavorites Tools Hel<br>Hel<br>Hel<br>Hel<br>Hel<br>Hel<br>Hel<br>Hel                                                                                                    | Microsoft Internet                                                                              | Explorer<br>vorites @ @<br>er.cfm?CFID=238228C<br>Klik L<br>sisten      | EUTI - CUTI AM TAHUN 20<br>CUTI - CUTI AM TAHUN 20<br>URUSETIA BAHAGI<br>BI<br>Ogout untuk H<br>1 . | Search We<br>Search We<br>Search We | ASTI OLEH<br>TAN                                        |             |
| M - S<br>Edit<br>Back<br>SS<br>dobe                                                                                                    | istem Aplikasi Atas Talian -<br>View Pavorites Tools Hel<br>View Pavorites Tools Hel<br>View Pavorites Tools Hel<br>View Pavorites Tools Hel<br>View View View View View<br>View View View View View<br>View View View View View View<br>View View View View View View<br>View View View View View View View<br>View View View View View View View<br>View View View View View View View View<br>View View View View View View View View                                                                                                    | Microsoft Internet                                                                              | Explorer<br>vorites @ @<br>er.cfm?CFID=238228C<br>Klik L<br>sisten      | EUTI - CUTI AM TAHUN 20<br>CUTI - CUTI AM TAHUN 20<br>URUSETIA BAHAGI<br>BU<br>Ogout untuk H<br>1 . | Search We<br>Search We<br>Search We | ASTI OLEH<br>TAN                                        |             |
| TM - S<br>Edit<br>Back<br>Back<br>SSS (2)<br>Back<br>MENL<br>Back<br>Back<br>Back<br>Back<br>Back<br>Back<br>Back<br>Back                                                                                                    | istem Aplikasi Atas Talian -<br>View Favorites Tools Hel<br>View Favorites Tools Hel<br>View Favorites Tools Hel<br>View Favorites Tools Hel<br>View Favorites Tools Hel<br>View Favorites Tools Hel<br>View Favorites Cools And<br>View Favorites Cools And<br>View Favorites Co                                                                                                    | Microsoft Internet                                                                              | Explorer<br>vorites @ @ Con-<br>er.cfm?CFID=238228c<br>Klik L<br>sisten | EUTI - CUTI AM TAHUN 20<br>CUTI - CUTI AM TAHUN 20<br>URUSETIA BAHAGI<br>BI<br>Ogout untuk H<br>C.  | Search We<br>Search We<br>Stijli : 600000<br>Search We<br>Stijli : 600000<br>Search We<br>Stijli : 6000000<br>Stijli : 600000<br>Stijli : 6000000000<br>Stijli : 600000000000000000000000000000000000                                                                                                    | ASTI OLEH<br>TAN                                        | Mail        |
| TM - S<br>Edit<br>Back<br>sss &<br>dobe                                                                                                    | View Pavorites Tools Hel<br>View Pavorites Tools Hel<br>View Pavorites Tools Hel<br>View Pavorites Tools Hel<br>View Pavorites Tools Hel<br>View Pavorites Tools Hel<br>View Pavorites Tools Hel<br>View Pavorites View Pavorites<br>Net Stars Luiten.edu.my/myonlin<br>View Permohonan Cuti<br>Permohonan Cuti<br>Permohonan Cuti<br>Permohonan Cuti<br>Permohonan Cuti<br>Permohonan Cuti Dibawa Ke Hel<br>Permohonan Cuti Dibawa Ke Hel<br>Permohonan Cuti Dibawa Ke Hel<br>Permohonan Cuti Dibawa Ke Hel<br>Permohonan Keluar Star<br>Inual Penguna<br>Manual<br>UMAT CUTI ANDA :<br>Ki Cuti Sedia Ada : 49 hari<br>um Diluluskan : 1 hari<br>Ki Cuti Sedia Ada : 49 hari<br>um Diluluskan : 1 hari<br>Ki Cuti Sedia Ada : 49 hari<br>um Diluluskan : 1 hari<br>Ki Cuti Sedia Ada : 49 hari<br>um Diluluskan Cuti Rehat<br>WAI MEMBENARKAN CUTI<br>Permohonan staf (2)<br>Semak Cuti Staf Jabatan<br>WAI MELULUSKAN BORANG KELI<br>Borang Keluar Staf                                                                                                    | Microsoft Internet                                                                              | Explorer<br>vorites @ @<br>er.cfm?CFID=238228C<br>Klik L<br>sisten      | EUTI - CUTI AM TAHUN 20<br>URUSETIA BAHAGI<br>Ogout untuk H<br>C.                                   | Search We                                                                                                    | ASTI OLEH<br>TAN                                        |             |
| M - S<br>Edit<br>Back<br>Back<br>SS &<br>dobe                                                                                                    | istem Aplikasi Atas Talian -<br>View Pavorites Tools Hel<br>View Pavorites Tools Hel<br>View Pavorites Tools Hel<br>View Pavorites Tools Hel<br>View View Pavorites View View<br>View View View View View<br>View View View View View View<br>View View View View View View View<br>View View View View View View View View                                                                                                    | Microsoft Internet                                                                              | Explorer<br>vorites @ @<br>er.cfm?CFID=238228C<br>Klik L<br>sisten      | ETOKEN=87509468                                                                                     | Search We                                                                                                    | ASTI OLEH<br>TAN                                        |             |

HAKCIPTA © 2006 STARS-JASIS, PSMB UITM SHAH ALAM